#### TS<sup>3</sup> Designs ändern

Im folgendem Beitrag wird gezeigt wie du das Design auf deinem TeamSpeak<sup>3</sup> ändern kannst.

## 1. Schritt:

Als erstes drückst du oben in deiner Leiste auf Extras.

tergesnipopne or type unknown

### 2. Schritt:

Daraufhin öffnest du die Optionen.

terge52hip.phgr type unknown

#### 3. Schritt:

Wenn du die Optionen geöffnet hast drückst du auf Erweiterungen.

tersp-42697shipypagnknown

## 4. Schritt:

Oben links kannst du bei My Addons deine Addons verwalten. Wir drücken jedoch auf Browse online um uns ein Design zu suchen.

tenst3906578psnip.phgown

## 5. Schritt:

Wenn du dir ein Design rausgesucht hast welches dir gefällt, musst du nur noch auf Install drücken

te6789245mpsnip.png.nown

# 6. Schritt:

Genieße dein schönes Design.

Bild#2021-09-411400848.png

Ich hoffe diese Anleitung macht euren TS<sup>3</sup> Client schöner

MFG. Lukas / Mountain